# 今後の最新明細取得手順

CA190409

『FinTechサービス』を提供しているSBIビジネス・ソリューションズ株式会社の電子決済等代行業者の 登録に伴い、利用規約の改定が行われます。この改定によりPCAソフトからの最新明細取得ができなく なりますので、今後は、PCAソフトからの直接指示による明細取得ではなく、『PCA FinTechツール』ま たは『MoneyLook for PCA』から明細を取得していただくことになります。

■ 手順1:最新明細取得機能の解除(PCAソフト)

■ 手順2:最新明細取得方法(『PCA FinTechツール』または『MoneyLook for PCA』)

→ ● 都度行う方法

↓ ● スケジュール設定による任意の時間で自動取得を行う方法

## ■ 手順1:最新明細取得機能の解除(PCAソフト)

PCAソフトを起動し、「取引明細の受入」(※)のメニューバーの[設定] – [最新明細を取得して集計 する]のチェックを外します。

※PCA会計シリーズ=「銀行処理」-「取引明細の受入」

PCA商魂シリーズ=「販売管理」–「回収」–「取引明細の受入」

(画面例は『PCA会計DX』を使用しています。)

| 🐲 取引明細の受入                                                          |                                                      |                                         |                                         |                                        |           |    |
|--------------------------------------------------------------------|------------------------------------------------------|-----------------------------------------|-----------------------------------------|----------------------------------------|-----------|----|
| ファイル( <u>F</u> ) 編集( <u>E</u> )                                    | 設定( <u>S</u> )                                       | 表示( <u>V)</u> ヘルプ( <u>I</u>             | <u>H</u> )                              |                                        |           |    |
| 図   ➡   Ĉ<br>閉じる   実行   最新                                         | (仕訴<br>(<br>手数                                       | 設定(A)…   な料区分の編集(E)…                    | Shift+F6                                | () () () () () () () () () () () () () |           |    |
| □座の種類( <u>K</u> ) ○<br>□座選択( <u>A</u> ) 全□<br>取得対象( <u>I</u> ) ● 3 | <ul> <li>✓ 最新</li> <li>✓ 転送</li> <li>✓ 次回</li> </ul> | 「明細を取得して集計<br>した伝票を確認する(」<br>」起動時に自動でログ | する( <u>N)</u><br>H)<br>インする( <u>L</u> ) | 【取得する 平成:                              | 30年 4月 1日 |    |
| □座情報( <u>1</u> )                                                   |                                                      |                                         |                                         | チェッ                                    | クを外しま     | す。 |
| 秋り込み(L) ✓<br>受入 状態 耳                                               | 〒7月 ⊻                                                | ] 木処理 [] 支入消<br>利用先                     | /利用者                                    |                                        | 出金額       |    |
|                                                                    |                                                      |                                         |                                         |                                        |           |    |

## 【ご参考】

- ◆ ユーザーID・データ領域ごとに設定が必要です。
- ◆ 一度チェックを外せば、再度チェックを入れない限り外れたままになります。

## ■ 手順2:最新明細取得方法(『PCA FinTechツール』または『MoneyLook for PCA』)

## ● 都度行う方法

#### «方法1»『PCA FinTechツール』を起動して取得

『PCA FinTechツール』を起動し、[今すぐ明細取得]をクリックして明細取得を行います。次に、 PCAソフトの「取引明細の受入」で[集計開始]ボタンより取引明細を取得してください。

| 🔇 処理状況確認       |      |      |    |     | _    |      | × |
|----------------|------|------|----|-----|------|------|---|
| PCA FinTechツール |      |      |    |     |      |      |   |
| ▶ 今すぐ明細取得      |      |      |    |     |      | ₽    | ? |
| 金融機関名          | 口座種別 | 口座番号 | 結果 | 実行日 | 開始時間 | 終了時間 | 3 |
|                |      |      |    |     |      |      |   |

#### «方法2» 通知領域から取得

タスクバーの通知領域(システムトレイ/タスクトレイ)にある『PCA FinTechツール』を右クリックし「今すぐ明細取得」をクリックして明細取得を行います。次に、PCAソフトの「取引明細の 受入」で[集計開始]ボタンより取引明細を取得してください。

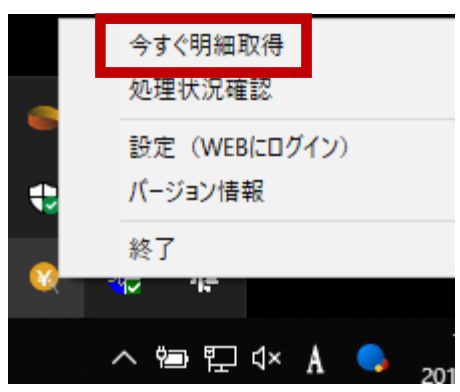

## ● スケジュール設定による任意の時間で自動取得を行う方法

① 『MoneyLook for PCA』サイトにログインし、[自動更新設定]をクリックします。

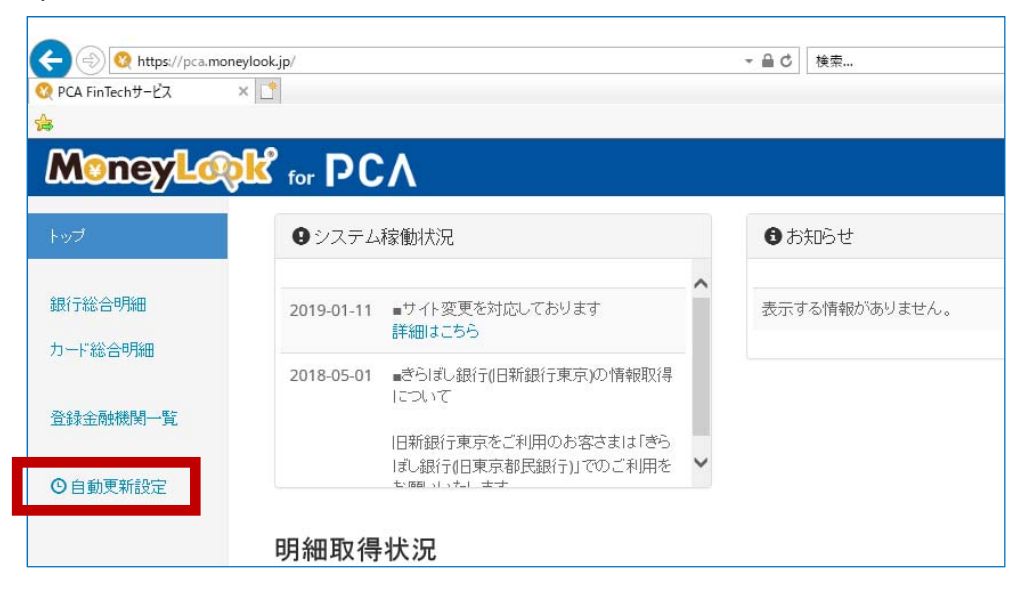

② [自動更新時間の設定]で、自動更新を行う時間帯を設定します。既に設定済みの場合や、新規に設定を追加すると、プルダウンメニューの下に設定した時間帯が表示されます。 また、複数の金融機関を登録している場合、[自動更新対象口座の設定]で、金融機関ごとに自

動更新を行うかどうかを選択することができます。

| Attps://pca.moneylo | ok.jp/user/menu/client/ | /setting |           |      | <b>▼ ≙ ♂</b> 検 | 索                                               |                |
|---------------------|-------------------------|----------|-----------|------|----------------|-------------------------------------------------|----------------|
| 🔇 自動更新の設定 🛛 🗙       |                         |          |           |      |                |                                                 |                |
| *<br>MoneyLook      | ເ<br>for PC/            | \        |           |      |                | 08:00 - 09:0<br>09:00 - 10:0                    | 00<br>00       |
| トップ                 | 自動更新の                   | 傢働状      | 况         |      |                | 10:00 - 11:0<br>11:00 - 12:0                    | 00<br>00       |
| 銀行総合明細              |                         | C        | ▶ 稼働状況を確認 |      |                | 12:00 - 13:0<br>13:00 - 14:0<br>14:00 - 15:0    | 00<br>00<br>00 |
| カード総合明細             | 自動更新時                   | 間の設      | 定         |      |                | 15:00 - 16:0<br>16:00 - 17:0                    | 00             |
| 登録金融機関一覧            | 10:00 - 11:00           | D        | ~ +       | 追加する |                | 17:00 - 18:0<br>18:00 - 19:0                    | 00<br>00       |
| ◎ 自動更新設定            | 10:00 - 11:00           | ×        |           |      |                | 19:00 - 20:0<br>20:00 - 21:0                    | 00<br>00       |
|                     | この 最新の設定をツールに反映する       |          |           |      |                | 21:00 - 22:00<br>22:00 - 23:00<br>23:00 - 24:00 |                |
| 自動更新対象口座の設定         |                         |          |           |      |                |                                                 |                |
|                     | 動作状況 🛛                  | 方式       | 金融機関名     | 分類   | 自動更新           | ワンタイムパ<br>スワード入力<br>スキップ 🚱                      |                |
|                     | 稼働中                     | Ţ        | · ネット銀行   | 個人口座 | On             | Off                                             |                |

#### [自動更新時間の設定]

自動更新を行う時間帯を設定します。1時間ごとに設定することができます。

- 1. プルダウンから自動更新を行う時間帯を指定します。
- 2. [追加する] ボタンをクリックします。
- 3. プルダウンメニューの下に、設定した時間帯が表示されます。
- 4. [最新の設定をツールに反映する]をクリックします。

#### [自動更新対象口座の設定]

各金融機関の行にある[自動更新]の[On][Off]ボタンにて自動更新を設定することができます。

## 【ご注意】

『PCA FinTechツール』のアップデート後は、PCAソフトの「取引明細の受入」で [最新明細を取得して 集計する]のチェックを解除せずに集計を行った場合、以下のメッセージが表示され、明細の取得に失 敗します。

PCAソフトの「取引明細の受入」で[最新明細を取得して集計する]のチェックを解除して『PCA FinTech ツール』で最新明細を取得した後に、PCAソフトの「取引明細の受入」で[集計開始]ボタンより取引 明細を取得してください。

| <b>X</b>                                                                                      | × |
|-----------------------------------------------------------------------------------------------|---|
| 「最新明細を取得して集計する」機能は利用できません。<br>「取引明細の受入」にある「設定」から「最新明細を取得して集計する」のチェックを外し<br>てください。             |   |
| 今後は「PCA FinTechツール」より「今すぐ明細取得」を実行するか、<br>「PCA FinTechサービス」で自動更新設定を行い、最新の明細を取得するようにしてくだ<br>さい。 |   |
| ОК                                                                                            |   |